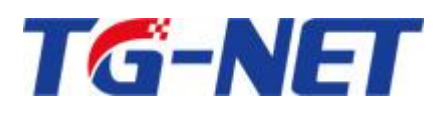

# S2100全千兆环路检测安全型交换机

# 用户手册

©copyright 2011 by Shenzhen TG-NET Botone Technology Co.,Ltd. All rights reserved.

事先未征得深圳市万网博通科技有限公司(以下简称 TG-NET)的书面同意,任何人不得以任何方式 拷贝或复制本文档中的任何内容。

TG-NET 不做与本文档相关的任何保证,不做商业性、质量或特定用途适用性的任何隐含保证。本文 档中的信息随时可能变更,而不另行通知。TG-NET 保留对本出版物做修订而不通知任何个人或团体此类 变更的权利。

### 深圳市万网博通科技有限公司

总部地址: 深圳市南山区中山园路 1001 号国际 E 城 E3 栋 工厂地址: 深圳市龙华新区大浪街道华荣路北昱南通科技工业园 2 栋 邮编: 518052 服务电话: 400-088-7500

网址: <u>http://www.tg-net.cn</u>

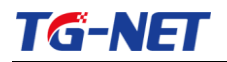

# 目 录

| 第部分  | 硬件安装指导       | . 5 |
|------|--------------|-----|
| 第1章  | 使用说明         | 5   |
| 1.1  | 用途           | . 5 |
| 1.2  | 前面板          | . 5 |
| 1.3  | 后面板          | .6  |
| 第2章  | 安装前的准备       | 6   |
| 2.1  | 注意事项         | .6  |
| 2.2  | 检查安装场所       | .7  |
| 2.3  | 安装工具         | .7  |
| 第3章  | 安装           | . 8 |
| 3.1  | 交换机的安装       | . 8 |
| 3.2  | 电源线及地线连接     | . 8 |
| 3.3  | 安装完后的检查      | . 9 |
| 第二部分 | WEB 配置指导     | 10  |
| 第1章  | 系统登陆         | 10  |
| 第2章  | 系统状态         | 11  |
| 2.1  | 系统信息         | 11  |
| 2.2  | 系统日志         | 11  |
| 2.3  | 端口统计         | 12  |
| 2.4  | MAC 地址表      | 12  |
| 第3章  | 设备基本配置       | 14  |
| 3.1  | <i>IP 配置</i> | 14  |
| 3.2  | 用户配置         | 15  |
| 3.3  | 日志设置         | 15  |
| 3.4  | 端口配置         | 16  |
| 第4章  | 高级配置         | 17  |
| 4.1  | VLAN 管理      | 17  |
| 4.2  | 巨型帧配置        | 19  |
| 4.3  | 静态 MAC 表配置   | 19  |
| 4.4  | 动态 MAC 配置    | 20  |
| 第5章  | 网络安全         | 21  |
| 5.1  | 端口限速配置       | 21  |
| 5.2  | 风暴控制         | 22  |
| 5.3  | 端口隔离         | 23  |
| 5.4  | DoS          | 24  |
| 5.5  | STP          | 25  |
| 第6章  | 系统维护         | 27  |
| 6.1  | 设备启动         | 27  |
| 6.2  | 默认出厂设置       | 27  |
| 6.3  | 固件升级         | 27  |
| 6.4  | Ping 检测      | 28  |
|      |              |     |

400-088-7500

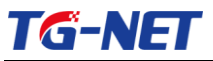

## 用户手册

| 第三部分 | 附录 常见故障诊断 | 30 |
|------|-----------|----|
| 6.6  | 公司信息      |    |
| 6.5  | 网线检测      |    |

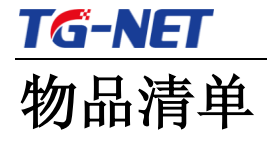

小心打开交换机包装盒,检查包装盒里面应有以下配件:

- ▶ 一台 S2100 交换机;
- ▶ 一根交流电源连接线;
- ▶ 一张用户手册光盘;
- ▶ 一张保修卡与合格证;
- ▶ 安装组件和其它配件;

如果发现有所损坏或者任何配件短缺情况,请及时和当地经销商联系;

# 第一部分 硬件安装指导

## 第1章 使用说明

### 1.1用途

S2100 系列交换机包括以下型号:

1) S2100-26G-2F-V3:

24个 10/100/1000M 电口, 2个千兆 SFP 独立光口;

- 2) S2100-10G-2F:
  - 8个 10/100/1000M 电口, 2个千兆 SFP 独立光口;

本手册的用途是帮助您正确地使用 S2100 交换机。

### 1.2前面板

1) S2100-26G-2F-V3

提供 24 个 10/100/1000M 电口,2 个千兆 SFP 独立光口;交换机的前面板示意图如 1.1.1 所示。

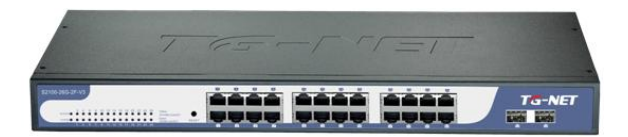

图 1.1.1 S2100-26G-2F-V3 以太网交换机前面板示意图

#### 2) S2100-10G-2F

提供 8 个 10/100/1000M 电口, 2 个千兆 SFP 独立光口, 交换机的前面板示意图如 1.1.2 所示。

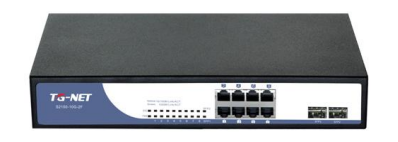

图 1.1.2 S2100-10G-2F 以太网交换机前面板示意图

▶ 指示灯

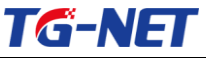

| 指示灯             | 名称      | 状态      |     | 描述                   |  |  |
|-----------------|---------|---------|-----|----------------------|--|--|
| POWER           | 由酒华元灯   | 常亮 (绿色) |     | 系统供电正常               |  |  |
| 或PWR            | 电初知日小月  | 熄灭      |     | 系统未通电或供电异常           |  |  |
| CVCTEM          |         | 常亮      |     | 系统出现异常               |  |  |
| SYSTEM<br>atsvs | 系统指示灯   | 闪烁(绿色)  |     | 系统正常工作               |  |  |
|                 |         | 熄灭      |     | 系统未启动或出现异常           |  |  |
|                 | 状态指示灯   | 苦布      | 常亮  | 端口工作在十兆或百兆模式但是没有数据传输 |  |  |
|                 |         | 與巴      | 闪烁  | 端口工作在十兆或百兆模式并且有传输数据  |  |  |
| Link/Act        |         | 绿鱼      | 常亮  | 端口工作在千兆模式但是没有数据传输    |  |  |
|                 |         | 纵巴      | 闪烁  | 端口工作在千兆模式并且有传输数据     |  |  |
|                 |         | 熄灭      |     | 端口无有效连接              |  |  |
|                 | CED端口北子 | 常亮(绿色)  |     | 端口工作在千兆模式但是没有数据传输    |  |  |
| SFP             | 小丁      | 闪烁(     | 绿色) | 端口工作在千兆模式并且有传输数据     |  |  |
|                 | 14      | 熄灭      |     | 端口无有效连接              |  |  |

#### ➤ RESET 说明

- a. 短按 Reset 键 1-3s 左右,为重启交换机;
- b. 长按 Reset 键 7s 左右,为恢复出厂设置(设备会自动重启);

### 1.3 后面板

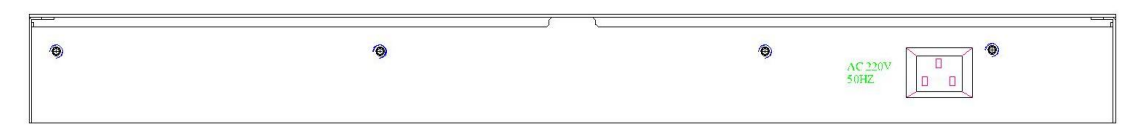

图 1.1.5 交换机后面板示意图

电源插座:这是一个三芯电源插座,把电源线母头接到这个插座上,公头接到交流电源上。

# 第2章 安装前的准备

### 2.1注意事项

为避免使用不当造成设备损坏及对人身的伤害,请遵从以下的注意事项:

- 在清洁交换机前,应先将交换机电源插头拔出。不要用湿润的布料擦拭交换机, 不可用液体清洗交换机。
- ▶ 请不要将交换机放在水边或潮湿的地方,并防止水或湿气进入交换机机壳。
- ▶ 请不要将交换机放在不稳定的箱子或桌子上,万一跌落,会对交换机造成严重损

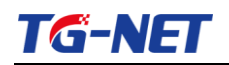

害。

- ▶ 应保持室内通风良好并保持交换机通气孔畅通。
- 交换机要在正确的电压下才能正常工作,请确认工作电压同交换机所标示的电压 相符。
- > 为减少受电击的危险,在交换机工作时不要打开外壳,即使在不带电的情况下, 也不要随意打开交换机机壳。
- ▶ 在更换接口板时一定要使用防静电手腕,防止静电损坏单板。

### 2.2检查安装场所

以太网交换机必须在室内使用,无论您将交换机安装在机柜内还是直接放在工作台上,都需要保证以下条件:

- ▶ 确认交换机的入风口及通风口处留有空间,以利于交换机机箱的散热。
- ▶ 确认机柜和工作台自身有良好的通风散热系统。
- ▶ 确认机柜及工作台足够牢固,能够支撑交换机及其安装附件的重量。
- ▶ 确认机柜及工作台的良好接地。

### 2.3安装工具

- ▶ 一字螺丝刀
- ▶ 十字螺丝刀
- ▶ 防静电手腕

### 第3章 安装

### 3.1交换机的安装

3.1.1 交换机安装到 19 英寸机柜

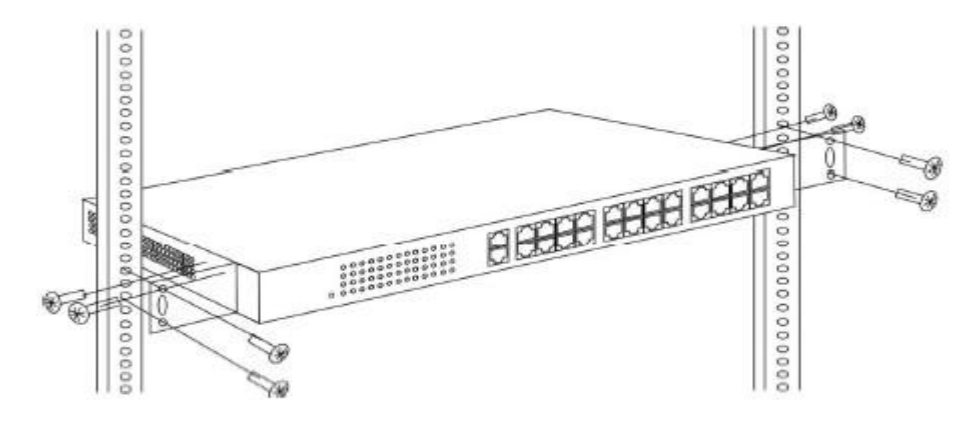

图 1.3.1 交换机可以安装到 19 英寸标准机柜中

### 3.1.2 交换机安装到工作台

很多情况下,用户并不具备 19 英寸标准机柜,此时,人们经常用到的方法就 是将交换机放置在干净的工作台上,此种操作比较简单,操作中,只要注意如下 事项即可:

- ▶ 保证工作台的平稳性与良好接地;
- ▶ 交换机四周留出 10cm 的散热空间;
- ▶ 不要在交换机上放置重物

### 3.2 电源线及地线连接

#### 3.2.1 交流电源插座(建议)

建议使用有中性点接头的单相三线电源插座,或多功能计算机电源插座。电源 的中性点在建筑物中要可靠接地,一般楼房在施工布线时,已将本楼供电系统 的电源中性点埋地,用户需要确认本楼电源是否已经接地。

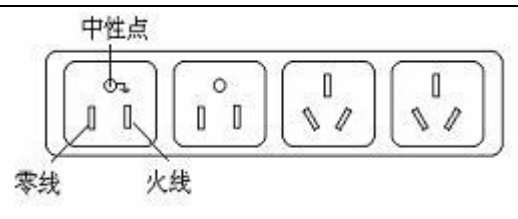

图 1.3.2 建议使用的电源插座

### 3.2.2 交流电源线连接

第一步:将交换机的电源线一端插到交换机机箱后面板的电源插座上,另一端 插到外部的供电交流电源插座上。

第二步:检查交换机前面板的电源指示灯(PWR)是否变亮,灯亮则表示电源 连接正确。

### 3.3安装完后的检查

- ▶ 检查选用电源与交换机的标识电源是否一致;
- ▶ 检查地线是否连接;
- ▶ 检查配置电缆、电源输入电缆连接关系是否正确;
- 检查接口线缆是否都在室内走线,无户外走线现象;若有户外走线情况, 请检查是否进行了交流电源防雷插排、网口防雷器等的连接。

# 第二部分 WEB 配置指导

### 第1章 系统登陆

交换机采用 web 视图方式进行管理,交换机的缺省 IP 是 192.168.255.1。在登陆之前, 请确保管理 PC 的 IP 地址与交换机 IP 地址在同一网段内,否则无法访问交换机管理 IP 地 址。设置好后,在浏览器中输入 192.168.255.1,即可访问交换机的配置页面。

该 WEB 界面分为八大模块,分别为系统状态、设备配置、端口配置、高级配置、网络管理、QoS 配置、网络安全、系统维护。下面将分别对各模块进行介绍。

| TG-NET                              |  |
|-------------------------------------|--|
| 网页登陆                                |  |
| 用户: <mark>admin</mark><br>密码: ●●●●● |  |
| LOGIN                               |  |
|                                     |  |

#### 图表 1-1 交换机登陆页面

上图是交换机登陆页面,系统缺省的密码是 admin (注意大小写),系统仅允许单一管 理员登陆,当管理员登陆时,来自其他的登陆请求会被拒绝。当管理员退出登陆后,来自 其他 IP 的用户可以登陆配置设备。

如果出现管理 IP 地址冲突,则表明上次管理时没有正常退出,设备里仍然保存着上一管理员信息。此时可以选择重新启动设备或者静止等待 180s 后再登陆。

建议管理员第一次登陆后即修改交换机 IP 地址和密码,交换机不要和 DHCP 服务器或 者网关设备分配在同个网段。

# 第2章 系统状态

## 2.1 系统信息

| 6 14 464 |                                  |  |
|----------|----------------------------------|--|
| 统信息      |                                  |  |
| 信息名称     | 信息数据                             |  |
| 设备型号     | S2100-10G-2F                     |  |
| 硬件版本     | V1.0.2                           |  |
| MAC地址    | AC:31:9D:00:31:92                |  |
| 序列号      | A20202013123232                  |  |
| 软件版本     | V1.0.14                          |  |
| 编译时间     | Mon Jul 14 19:27:14 CST 2014     |  |
| 运行时间     | 0 days, 0 hours, 2 mins, 26 secs |  |

图表 2-1 系统信息

图为交换机系统信息显示界面。在页面中,可以编辑系统名称;查看设备的型号、MAC 地址、设备序列号、软件版本、硬件版本、IP 地址、子网掩码、网关地址等。

### 2.2 系统日志

| 目标                | 严格                                                  | 种类                                                        |
|-------------------|-----------------------------------------------------|-----------------------------------------------------------|
| buffered 🗸        | 选择标准 🗸                                              | 选择类别                                                      |
| 」<br>古志信息<br>信息名称 | 信息值                                                 |                                                           |
| 目标                | buffered                                            |                                                           |
| 严格                | emerg, alert, crit, error, warning, notice          |                                                           |
|                   | ACL, CABLE_DIAG, IGMP_SNOOPING, L2, LLDP, Mirror, F | Platform, PM, Port, QoS, Rate, SNMP, STP, Security-suite, |
| 种类                | System, Trunk, VLAN                                 |                                                           |

#### 图表 2-2 端口统计

图为交换机系统日志显示界面。在页面中,可查看设备运行过程中的一些系统日志信 息,方便维护人员分析问题。

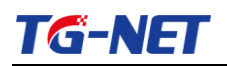

## 2.3 端口统计

| 端口统计                     |        |
|--------------------------|--------|
| 口MIB统计配置                 |        |
| 端口                       |        |
|                          | GE1    |
|                          |        |
| ▼ GE1 mib计教器             |        |
| 清除                       |        |
| Rmon mib计数器名称            | mib计数值 |
| etherStatsDropEvents     | 0      |
| etherStatsOctets         | 0      |
| etherStatsPkts           | 0      |
| etherStatsBroadcastPkts  | 0      |
| etherStatsMulticastPkts  | 0      |
| etherStatsCRCAlignErrors | 0      |
| etherStatsUnderSizePkts  | 0      |
| etherStatsOverSizePkts   | 0      |
| etherStatsEragments      | 0      |

#### 图表 2-3 端口统计

图为交换机端口统计显示界面。在页面中,可以看到每个端口发送/接收的包数量、字 节数,发送/接收错误报文数。当端口的错误报文数过多则说明该端口的工作状态很差,需 要检查端口所连的网线或者对方网卡是否存在问题。

在该项功能中,本软件版本不支持数据的实时刷新,需要人工点击"刷新"按钮来查 看新的数据信息。

### 2.4 MAC 地址表

| 动态学习                     |            |         |     |                      |
|--------------------------|------------|---------|-----|----------------------|
| FIRST PREV 1 2 NEXT LAST |            | -       | 港口  |                      |
| 00:00:00:00:21:02        | default(1) | Dynamic | GES | ※加到教本MAC 恤祉事         |
| 00:07:59:23:46:76        | default(1) | Dynamic | GEG | ※加到教太MAC佈州事          |
| 00.07.25.25.46.76        | delault(1) | Dynamic | GEO | 你加 <u>到</u> 时心的AC地址衣 |
| 00:08:22:48:EE:FB        | default(1) | Dynamic | GE6 | 漆加到静态MAC地址表          |
| 00:0B:2F:69:6C:7A        | default(1) | Dynamic | GE6 | 漆加到静态MAC地址表          |
| 00:0B:2F:69:6C:7B        | default(1) | Dynamic | GE6 | 漆加到静态MAC地址表          |
| 00:0C:29:BB:29:17        | default(1) | Dynamic | GE6 | 漆加到静态MAC地址表          |
| 00:10:60:57:0D:C7        | default(1) | Dynamic | GE6 | 漆加到静态MAC地址表          |
| 00:12:40:F9:16:50        | default(1) | Dynamic | GE6 | 漆加到静态MAC地址表          |

图表 2-4 MAC 地址表

图中显示 MAC 地址表显示和配置页面,在页面中,用户可以查看交换机动态学习的 MAC 地址,并且可以将学习的 MAC 添加到静态地址表里面;

## 第3章 设备基本配置

### 3.1 IP 配置

| IP地址    |                    |
|---------|--------------------|
|         |                    |
| 模式      | ● Static ○ DHCP    |
| IP地址    | 192. 168. 255. 110 |
| 子闕掩码    | 255. 255. 0        |
| 開关      | 192. 168. 255. 254 |
| DNS服务器1 | 202.96.134.133     |
| DNS服务器2 | 202. 96. 128. 68   |
| 应用      |                    |
|         |                    |
| ▼ IP信息  |                    |
| 法自步政    | <b>告有</b> #        |
| 后总有种    | 1a,5 B             |
| DHCP状态  | Disabled           |
| 静态IP地址  | 192.168.255.110    |
| 静态子网推码  | 255.255.255.0      |
| 静态网关    | 192.168.255.254    |

#### 图表 3-1 IP 配置

图为交换机系统 IP 地址配置界面。该页面用来配置设备管理接口"Interface Vlan 1" 的 IP 地址,初始情况下设备的 IP 地址、掩码、网关几项会显示在页面表单中。修改表单 内容后,点击"保存"以完成对地址的修改;点击"重置",会将表单内容恢复到未修改的 初始值。

当客户选择 DHCP 客户端打后,将会自动获取 IP,进入 WEB 将会使用自动获取后的 IP 。更改 IP 后将用更改后的 IP 进入 WEB 页面。

#### 注意:

请不要随意修改交换机子网掩码等信息,如修改不当,会出现无法登陆交换机的情况

## 3.2用户配置

| 本地用户信息 |              |       |        |         |
|--------|--------------|-------|--------|---------|
| 用户     |              |       |        |         |
| 用户名    | 密码类型         | 密码    | 重新输入密码 | 权利类型    |
|        | Clear Text 🗸 |       |        | Admin 😽 |
| 应用     |              |       |        |         |
| ▼ 本地用户 |              |       |        |         |
| 用户名    | 密码类型         | 权利类型  | J      | ē改      |
| admin  | Encrypted    | Admin |        |         |
|        |              |       |        |         |

图表 3-2 用户配置

图为交换机系统账号配置界面。此页面可修改设备登录密码,请牢记新密码,防止 密码丢失登录设备失败。

### 3.3 日志设置

| 日志配置   |         |         |
|--------|---------|---------|
| 日志配置   |         |         |
| 日志服务   | ◉使能 ○禁止 |         |
| 应用     |         |         |
| ▼ 日志信息 |         |         |
| 信息名称   | 1       | 信息值     |
| 日志服务   |         | enabled |
|        |         |         |

#### 图表 3-3 LOG 配置

图为交换机 LOG 配置界面 SYSLOG 配置页面,可配置远端日志服务器信息,将设备 日志信息保存到远端服务器,提供备份查看功能。"上传到服务器"项,是对 LOG 功能的 全局配置<使能、禁用>可选择;"服务器 IP 地址"项需填入要记录 LOG 的服务器;

## 3.4 端口配置

| 口配置  |           |         |           |         |        |          |           |
|------|-----------|---------|-----------|---------|--------|----------|-----------|
|      |           |         |           |         |        |          |           |
| 配置   | 端口洗择      |         | 使能        | ì       | 東度     | XX I     | 流量控制      |
|      | 选择端口 •    |         | ● 使能 ○ 禁止 | Auto    | ~      | Auto     | ○ 伸能 ● 埜止 |
|      | 老妖装口 _    |         |           |         | 10000  | F-11     |           |
|      | 7621 Mi H |         | ◉ 使能 ○禁止  | Aut o-  | .1000m | rull 🗸   | ○ 便能 ⑧ 禁止 |
| 应用   |           |         |           |         |        |          |           |
|      |           |         |           |         |        |          |           |
| 端口状态 |           |         |           |         |        |          |           |
|      | L en es   |         |           |         |        |          |           |
| 端口   | 描述        | 使能状态    | 链路状态      | 速度      | 双工     | 流量控制配置   | 流量控制状态    |
| GE1  | 编辑        | Enabled | DOWN      | Auto    | Auto   | Disabled | Disabled  |
| GE2  | 编辑        | Enabled | UP        | A-1000M | A-Full | Disabled | Disabled  |
| GE3  | 编辑        | Enabled | DOWN      | Auto    | Auto   | Disabled | Disabled  |
| GE4  | 编辑        | Enabled | DOWN      | Auto    | Auto   | Disabled | Disabled  |
| GE5  | 编辑        | Enabled | DOWN      | Auto    | Auto   | Disabled | Disabled  |
| GE6  | 编辑        | Enabled | UP        | A-1000M | A-Full | Disabled | Disabled  |
|      |           |         |           |         |        |          |           |
| GE7  | 编辑        | Enabled | DOWN      | Auto    | Auto   | Disabled | Disabled  |

图表 3-4 端口配置

图为交换机端口配置界面。在页面中,端口状态有2种状态:使能、禁用。端口使能即打开此端口;端口禁用即关闭此端口,默认端口为使能状态。端口模式有6种选择:自动协商、10 Harf、10Full、100Harf、100Full、1000Full,可以根据需求在模式下拉列表中指定,缺省状态是自动协商。本系统流控默认为关闭状态,可以根据业务需求打开流控开关。端口环路检测功能默认为关闭状态,当需要用到环路检测功能时,可以选择打开,此时若设备检测到环路,会阻塞一个端口,防止环路出现。(提示:当某一端口被阻塞时,设备面板上Link指示灯依然显示亮,表示物理链路正常;web页面顶端Link指示灯会变暗,表示端口被逻辑阻塞。)

# 第4章 高级配置

## 4.1 VLAN 管理

### 4.1.1 Vlan 配置

| 创建VLAN                 |         |       |         |  |          |   |
|------------------------|---------|-------|---------|--|----------|---|
|                        |         |       |         |  |          |   |
| VLAN列表                 |         | VLANJ | り能      |  | VLAN名称前缀 |   |
|                        |         | ⊙添加(  | 〕删除     |  |          | ] |
| 应用                     |         |       |         |  |          |   |
| ✓ VLAN表格               |         |       |         |  |          |   |
| FIRST PREV 1 NEXT LAST |         |       |         |  |          |   |
| VLAN ID                | VLAN名称  |       | VLAN类型  |  | 更改       |   |
| 1                      | default |       | Default |  | 编辑       |   |
|                        |         |       |         |  |          |   |

#### 图表 4-1 VLAN 配置

此页面为交换机创建/删除 Vlan 界面;用户在此处可以新建一个 Vlan,别给这个 Vlan 一个特殊名称。

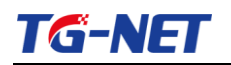

### 4.1.2 端口属性

| <u>يبڊ</u>                                                                                          | 20 24 43                                                                                                    |                                                                                                    | D)//D                                                                                                    |                                                                                  | 按断关刑     | ) D:=:                                                                                                    |  |
|----------------------------------------------------------------------------------------------------|----------------------------------------------------------------------------------------------------|----------------------------------------------------------------------------------------------------|----------------------------------------------------------------------------------------------------|----------------------------------------------------------------------------------|----------|----------------------------------------------------------------------------------------------------|--|
| 増口返弁 V                                                                                              |                                                                                                    | VLAN按口候式                                                                                                    | PVID                                                                                                    |                                                                                  | 按收关型     | ЛЦШ                                                                                                    |  |
| 选择编□ ▼ ③Hybrid ○Access ○Trunk                                                                       |                                                                                                    | 1 (1 - 4                                                                                                    | 094)                                                                                                    | ●All ○Tag Only ○Untag Only                                                       | ◉使能 〇    |                                                                                                    |  |
| 用                                                                                                   |                                                                                                    |                                                                                                    |                                                                                                    |                                                                                  |          |                                                                                                    |  |
|                                                                                                    |                                                                                                    |                                                                                                    |                                                                                                    |                                                                                  |          |                                                                                                    |  |
| LAN端口                                                                                               | 口状态                                                                                                    |                                                                                                    |                                                                                                    |                                                                                  |          |                                                                                                    |  |
| 着口                                                                                                  | VLAN接口模式                                                                                                    | :                                                                                                    | PVID                                                                                                    | 接收幀类型                                                                            | 入口过滤     |                                                                                                    |  |
| BE1                                                                                                 | Trunk                                                                                                    |                                                                                                    | 1                                                                                                    | ALL                                                                              | Enabled  |                                                                                                    |  |
| BE2                                                                                                 | Trunk                                                                                                    |                                                                                                    | 1                                                                                                    | ALL                                                                              | Enabled  |                                                                                                    |  |
| GE3                                                                                                 | Trunk                                                                                                    |                                                                                                    | 1                                                                                                    | ALL                                                                              | Enabled  |                                                                                                    |  |
| BE4                                                                                                 | Trunk                                                                                                    |                                                                                                    | 1                                                                                                    | ALL                                                                              | Enabled  |                                                                                                    |  |
| €5                                                                                                  | Trunk                                                                                                    |                                                                                                    | 1                                                                                                    | ALL                                                                              | Enabled  |                                                                                                    |  |
| GE6                                                                                                 | Trunk                                                                                                    |                                                                                                    | 1                                                                                                    | ALL                                                                              | Enabled  |                                                                                                    |  |
| SE/                                                                                                 | Irunk                                                                                                    |                                                                                                    | 1                                                                                                    | ALL                                                                              |          | Enabled                                                                                                    |  |
| )0                                                                                                  | Пипк                                                                                                    |                                                                                                    |                                                                                                    |                                                                                  | Litabled |                                                                                                    |  |
|                                                                                                    | n at 99                                                                                                    |                                                                                                    |                                                                                                    |                                                                                  |          |                                                                                                    |  |
| LÀN端口<br>LAN ID                                                                                     | : 1 V                                                                                                    |                                                                                                    |                                                                                                    |                                                                                  |          |                                                                                                    |  |
| LAN端口<br>LAN ID<br>當口                                                                               | 185.≰<br>: 1 ▼<br>VLAN接口模式                                                                                                    | Membership                                                                                                    |                                                                                                    |                                                                                  |          | PVID                                                                                                    |  |
| LAN端口<br>LAN ID<br><b>酱口</b><br>GE1                                                                 | IDLA<br>: 1                                                                                                    | Membership<br>O Forbidden O Exclude                                                                                                    | ed 🔿 Tagged 💿                                                                                                    | Untagged                                                                         |          | PVID                                                                                                    |  |
| LAN端口<br>LAN ID<br>着口<br>GE1<br>GE2                                                                 | IDLA<br>: 1 V<br>VLAN接口模式<br>Trunk<br>Trunk                                                                                                    | Membership           O Forbidden O Exclude           O Forbidden Exclude                                                                                                    | ed ○ Tagged ④<br>ed ○ Tagged ④                                                                                                    | Untagged<br>Untagged                                                             |          | PVID<br>V                                                                                                    |  |
| LAN端口<br>LAN ID<br>高日<br>高日<br>高日<br>高日                                                             | IDLA<br>ILLA<br>VLAN接口模式<br>Trunk<br>Trunk<br>Trunk<br>Trunk                                                                                                    | Membership           O Forbidden O Exclude           O Forbidden Exclude           O Forbidden Exclude           O Forbidden Exclude                                                                                                    | ed ○ Tagged ④<br>ed ○ Tagged ④<br>ed ○ Tagged ④                                                                                   | Untagged<br>Untagged<br>Untagged                                                 |          | PVID<br>V<br>V                                                                                                    |  |
| LAN端口<br>LAN ID<br>島田<br>島田<br>島田<br>島田<br>島田<br>島田<br>島田<br>島田                                     | IDLA<br>ILLA<br>VLAN接口模式<br>Trunk<br>Trunk<br>Trunk<br>Trunk<br>Trunk                                                                                                    | Membership           O Forbidden O Exclud           O Forbidden Exclud           O Forbidden Exclud           O Forbidden Exclud           O Forbidden Exclud                                                                                                    | ed () Tagged ()<br>ed () Tagged ()<br>ed () Tagged ()<br>ed () Tagged ()                                                          | Untagged<br>Untagged<br>Untagged<br>Untagged                                     |          | PVID<br>V<br>V<br>V<br>V                                                                                                    |  |
| LAN 端口<br>LAN ID<br>GE1<br>GE2<br>GE3<br>GE4<br>GE5                                                 | Image: Constraint of the second second s | Membership           O Forbidden         Exclud           O Forbidden         Exclud           O Forbidden         Exclud           O Forbidden         Exclud           O Forbidden         Exclud           O Forbidden         Exclud           O Forbidden         Exclud           O Forbidden         Exclud                                                                                                    | ed () Tagged ()<br>ed () Tagged ()<br>ed () Tagged ()<br>ed () Tagged ()<br>ed () Tagged ()                                       | Untagged<br>Untagged<br>Untagged<br>Untagged<br>Untagged                         |          | PVID<br>V<br>V<br>V<br>V<br>V                                                                                                    |  |
| LAN端口<br>LAN ID<br>第日<br>3日<br>3日<br>3日<br>3日<br>3日<br>3日<br>3日<br>3日<br>3日<br>3日<br>3日<br>3日<br>3日 | ILLA       VLAN接口模式       Trunk       Trunk       Trunk       Trunk       Trunk       Trunk       Trunk       Trunk       Trunk       Trunk       Trunk       Trunk       Trunk                                                                                                    | Membership           O Forbidden O Excludi           O Forbidden O Excludi           O Forbidden O Excludi           O Forbidden O Excludi           O Forbidden O Excludi           O Forbidden O Excludi           O Forbidden O Excludi           O Forbidden O Excludi           O Forbidden O Excludi           O Forbidden O Excludi                                                                                        | ed () Tagged ()<br>ed () Tagged ()<br>ed () Tagged ()<br>ed () Tagged ()<br>ed () Tagged ()<br>ed () Tagged ()                    | Untagged<br>Untagged<br>Untagged<br>Untagged<br>Untagged<br>Untagged             |          | PVID           V           V           V           V           V           V           V           V           V           V           V           V           V           V                                                                                                    |  |
| LAN X F<br>LAN ID<br>3E1<br>3E2<br>3E3<br>3E4<br>3E5<br>3E6<br>3E7                                  | ILLAK       VLAN接口模式       Trunk       Trunk       Trunk       Trunk       Trunk       Trunk       Trunk       Trunk       Trunk       Trunk       Trunk       Trunk       Trunk       Trunk       Trunk                                                                                                    | Membership           O Forbidden         Exclud           O Forbidden         Exclud           O Forbidden         Exclud           O Forbidden         Exclud           O Forbidden         Exclud           O Forbidden         Exclud           O Forbidden         Exclud           O Forbidden         Exclud           O Forbidden         Exclud           O Forbidden         Exclud           O Forbidden         Exclud | ed () Tagged ()<br>ad () Tagged ()<br>ad () Tagged ()<br>ad () Tagged ()<br>ad () Tagged ()<br>ad () Tagged ()<br>ad () Tagged () | Untagged<br>Untagged<br>Untagged<br>Untagged<br>Untagged<br>Untagged<br>Untagged |          | PVID           V           V           V           V           V           V           V           V           V           V           V           V           V           V           V           V           V           V           V           V           V           V           V |  |

图表 4-2 端口属性

此处是交换机 Vlan 对接口配置界面。用户可以在之前新建的 Vlan 基础上,将端口以特定的模式加入到这个 Vlan 中去。端口 VLAN 特性配置页面可配置 VLAN 相关的全局及端口参数。

输入过滤,是指端口收到不匹配的 VLAN 报文选择丢弃或转发,默认端口输入过滤功 能关闭,即不匹配的 VLAN 报文接收。

帧类型: tag 是指端口接收带 tag 标签的报文(并且 tag 中的 VLAN ID 不应为 0); untag 是指端口只接收不带 tag 标签的报文。

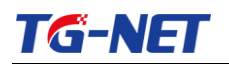

## 4.2 巨型帧配置

| 巨型帧     |         |                  |      |  |
|---------|---------|------------------|------|--|
| 巨型帧设置   |         |                  |      |  |
|         | 巨型幀(字节) | 1522 (1522-9216) |      |  |
| 应用      |         |                  |      |  |
|         |         |                  |      |  |
| → 巨型帧配置 |         |                  |      |  |
| 信息名称    |         |                  | 信息值  |  |
| 巨型帧(字节) |         |                  | 1522 |  |
|         |         |                  |      |  |
|         |         |                  |      |  |

#### 图表 4-3 IGMP Snooping 基本配置

在一般的情况下数据包最大帧是 1518Bytes,超出这个数值的时候会将数据包进行分 片处理,以 1518Bytes 为单位。此处设置 Jumbo 帧的大小,是允许巨型的帧直接传输,而 不需要分片,从而减小帧头尾负荷。

### 4.3静态 MAC 表配置

| 严念MAC               |                   |           |     |    |
|---------------------|-------------------|-----------|-----|----|
| 态MAC设置              |                   |           |     |    |
|                     | MAC地址             | VLAN      | 満   |    |
|                     | 00:00:00:00:00:00 | default 🗸 | GE1 | ~  |
| 添加                  |                   |           |     |    |
| 漆加<br>静态MAC状        | <b>*</b>          |           |     |    |
| 漆加<br>静态MAC制<br>No. | 态<br>MAC地址        | VLAN      | 端口  | 劉除 |

#### 图表 4-4 静态 ARP 表

图为手动添加静态 MAC 配置界面。进入此页面用户可以按照"端口"、"Vlan 号"、"MAC 地址"、"IP 地址"进行添加 MAC 项。

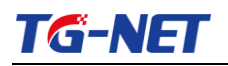

## 4.4动态 MAC 配置

| 动态MAC配 <u>置</u> |     |                   |
|-----------------|-----|-------------------|
| 动态MAC配署         |     |                   |
| 老化时间            | 300 | (Range: 10 - 630) |
| 应用              |     |                   |
| ▼ 动态MAC地址更新     |     |                   |
| 信息名称            |     | 信息值               |
| Aging time      |     | 300               |
|                 |     |                   |

#### 图表 4-5 静态 ARP 表

图为动态 MAC 地址配置界面。进入此页面用户可以交换机 MAC 地址老化时间。

# 第5章 网络安全

## 5.1端口限速配置

| 入口带宽控制     |              |                                    |  |  |
|------------|--------------|------------------------------------|--|--|
| 入口带寄控制设置   |              |                                    |  |  |
| 端口         | 状态           | 比率(Kbps)                           |  |  |
| 选择端口 ▼     | ●禁止 ◯使能      | (0-1000000, must a multiple of 16) |  |  |
| 应用         |              |                                    |  |  |
| Kada / T   |              |                                    |  |  |
| ▼ 入口帶寬控制状态 |              |                                    |  |  |
|            |              |                                    |  |  |
| 端口         | 入口比率限制(Kbps) |                                    |  |  |
| GE1        | off          |                                    |  |  |
| GE2        | off          |                                    |  |  |
| GE3        | off          |                                    |  |  |
| GE4        | off          |                                    |  |  |
| GE5        | off          |                                    |  |  |
| GE6        | off          |                                    |  |  |
| GE7        | off          |                                    |  |  |
| GE8        | off          |                                    |  |  |

#### 图表 5-1 进端口限速

| 出日常苋控制                 |                         |                                    |
|------------------------|-------------------------|------------------------------------|
| 中口带变达到边里               |                         |                                    |
| 当日中见江朝以 <u>且</u><br>端口 | 状态                      | 比率(Kbps)                           |
| 选择端口 ▼                 | ◎禁止 ○使能                 | (0-1000000, must a multiple of 16) |
| \- <b>77</b>           |                         |                                    |
| 应用                     |                         |                                    |
|                        |                         |                                    |
| ▼ 出口带宽控制状态             |                         |                                    |
| 端口                     | Egress RateLimit (Kbps) |                                    |
| GE1                    | off                     |                                    |
| GE2                    | off                     |                                    |
| GE3                    | off                     |                                    |
| GE4                    | off                     |                                    |
| GE5                    | off                     |                                    |
| GE6                    | off                     |                                    |
| GE7                    | off                     |                                    |
| GE8                    | off                     |                                    |
| GE9                    | off                     |                                    |

#### 图表 5-2 出端口限速

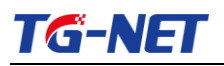

| 出口队列带宽控制       |        |          |                                    |
|----------------|--------|----------|------------------------------------|
|                |        |          |                                    |
| 出口带宽控制设置       |        |          |                                    |
| 端口             | 队列     | 状态       | CIR(Kbps)                          |
| GE1 🗸          | 1      | ◉禁止 ◯ 使能 | (0-1000000, must a multiple of 16) |
| 应用             |        |          |                                    |
| ▼ GE1出口Per队列状态 |        |          |                                    |
| 队列Id           | 比率限制(K | bps)     |                                    |
| 1              | off    |          |                                    |
| 2              | off    |          |                                    |
| 3              | off    |          |                                    |
| 4              | off    |          |                                    |
| 5              | off    |          |                                    |
| 6              | off    |          |                                    |
| 7              | off    |          |                                    |
| 8              | off    |          |                                    |
|                |        |          |                                    |

#### 图表 5-3 限速队列

图为交换机端口带宽控制配置界面。在各页面中,用户可以对交换机的每个端口的进、 出流量的控制、以及流量的优先级别做一定设置。

## 5.2风暴控制

| 全局风暴抑制                     |                |           |  |
|----------------------------|----------------|-----------|--|
| 风暴抑制设置                     |                |           |  |
| A MAR OF AD COLL           | 单元             | ⊖pps ⊙bps |  |
|                            | Preamble & IFG | ●排除 ○列入   |  |
| <ul> <li>风暴抑制信息</li> </ul> |                |           |  |
| 信息名称                       |                | 信息值       |  |
| 单元                         |                | bps       |  |
| Proamble & IEC             |                | E 1 1 1   |  |
| r reambre a n o            |                | Excluded  |  |

图表 5-4 风暴全局配置

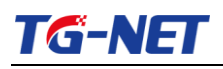

| 暴控制               |                      |                                           |                                           |                 |                                                          |                                      |
|-------------------|----------------------|-------------------------------------------|-------------------------------------------|-----------------|----------------------------------------------------------|--------------------------------------|
| 暴控制设              | <del>ነ</del> ቼ       |                                           |                                           |                 |                                                          |                                      |
|                   | 端口                   | 1                                         | 端口状态                                      | 功能              | 使能类型                                                     | Rate (Kbps)                          |
|                   |                      |                                           |                                           |                 | □广播                                                      | 10000                                |
|                   | 选择端口                 | •                                         | <ul> <li>● 禁止</li> <li>○ 価能</li> </ul>    | drop 🗸          | □未知多播                                                    | 10000                                |
|                   |                      |                                           | UC HB                                     |                 | □ 未知单播                                                   | 10000                                |
| 端口                | 端口状态                 | Broadcast (Kbps)                          | Unknown Mu                                | ulticast (Kbps) | Unknown Unicast (Kbps)                                   | 功能                                   |
| 項口                | 看口状态<br>diashlad     | Broadcast (Kbps)                          | Unknown Mu                                | ılticast (Kbps) | Unknown Unicast (Kbps)                                   | - <b>功能</b>                          |
| GE1               | disabled             | Off (10000)                               | Off (10000)                               |                 | Off (10000)                                              | Drop                                 |
| GE3               | disabled             | Off (10000)                               | Off (10000)                               |                 | Off (10000)                                              | Drop                                 |
| GE4               | disabled             | Off (10000)                               | Off (10000)                               |                 |                                                          | Diop                                 |
| 055               | diaghlad             |                                           |                                           |                 | Off (10000)                                              | Drop                                 |
| GES               | uisabieu             | Off (10000)                               | Off (10000)                               |                 | Off (10000)<br>Off (10000)                               | Drop<br>Drop                         |
| GE6               | disabled             | Off (10000)<br>Off (10000)                | Off (10000)<br>Off (10000)                |                 | Off (10000)<br>Off (10000)<br>Off (10000)                | Drop Drop Drop                       |
| GE5<br>GE6<br>GE7 | disabled<br>disabled | Off (10000)<br>Off (10000)<br>Off (10000) | Off (10000)<br>Off (10000)<br>Off (10000) |                 | Off (10000)<br>Off (10000)<br>Off (10000)<br>Off (10000) | Drop<br>Drop<br>Drop<br>Drop<br>Drop |

图表 5-5 风暴端口配置

图为交换机端口风暴控制界面。在页面中,当用户开启了全局的风暴控制功能后,可 以对每个端口进行相应的控制功能。支持多种风暴控制模式,如广播流控、未知多播流控 和未知单播流控。

## 5.3端口隔离

| 端口隔离                  |          |          |          |
|-----------------------|----------|----------|----------|
| 端口隔室讲罢                |          |          |          |
| NHMARE                | 端口列表     |          | 端口类型     |
|                       | 选择隔离端口 👻 |          | ◎未隔离 ◯隔离 |
| 应用                    |          |          |          |
|                       |          |          |          |
|                       |          |          |          |
| ▼ 着口隔离状态              |          |          |          |
|                       |          | 港口列      | 表        |
| 隔离类型                  |          | -141-171 |          |
| <b>隔离类型</b><br>隔离端口   |          |          |          |
| 隔离类型<br>隔离端口<br>未隔离端口 |          | all      |          |

#### 图表 5-6 端口保护配置

图为交换机端口保护界面。在页面中, 可以选择保护的端口, 是此端口下的设备保证相互隔离安全。

## 5.4DoS 配置

| DoS全局设置       |                                                   |
|---------------|---------------------------------------------------|
| 今日つるの決発       |                                                   |
| DMAC = SMAC   | ⓒ 使能 ◎ 禁止                                         |
| Land          | ◎ 使能 ◎ 禁止                                         |
| UDP Blat      | ◎ 使能 ◎ 禁止                                         |
| TCP Blat      | ◎ 使能 〇 禁止                                         |
| POD           | ● 使能 ◎ 禁止                                         |
| IPv6最小断片      | <ul> <li>● 使能 ○ 禁止</li> <li>Byte: 1240</li> </ul> |
| ICMP断片        | ● 使能 〇 禁止                                         |
| IPv4 Ping最大大小 | ● 使能 ◎ 禁止                                         |
| IPv6 Ping最大大小 | ◉ 使能 ◎ 禁止                                         |
| Ping最大大小设置    | Byte: 512                                         |
| 攻击手段          | ◎ 使能 ◎ 葬止<br>Netmask Length: 0                    |
| TCP最小Hdr大小    | <ul> <li>● 使能 ○ 禁止</li> <li>Bytes: 20</li> </ul>  |

图表 5-7 DoS 全局配置

| DoS端口设置       |           |  |  |  |
|---------------|-----------|--|--|--|
|               |           |  |  |  |
| 當口选择<br>第11法择 | DoS保护     |  |  |  |
| 选择端口 ▼        | 选择端口 ▼    |  |  |  |
| 应用            |           |  |  |  |
| ▼ DoS端口状态     |           |  |  |  |
| -             | n officia |  |  |  |
| Port          | DoS1保护·   |  |  |  |
| GE1           | Disable   |  |  |  |
| GE2           | Disable   |  |  |  |
| GE3           | Disable   |  |  |  |
| GE4           | Disable   |  |  |  |
| GE5           | Disable   |  |  |  |
| GE6           | Disable   |  |  |  |
| GE7           | Disable   |  |  |  |
| GE8           | Disable   |  |  |  |

#### 图表 5-8 DoS 端口配置

DoS 是 Denial of Service 的简称,即拒绝服务,造成 DoS 的攻击行为被称为 DoS 攻击, 其目的是使计算机或网络无法提供正常的服务。最常见的 DoS 攻击有计算机网络带宽攻击 和连通性攻击。此页面是开启交换机对交换机的保护的功能。

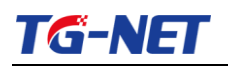

## 5.5STP 配置

| 下王问议直                                                     |                                                  |                      |
|-----------------------------------------------------------|--------------------------------------------------|----------------------|
| 0.45 署                                                    |                                                  |                      |
| KE .                                                      | 使能                                               | ○ 伊能 ◎ 禁止            |
| BPDU Forward                                              |                                                  | ●flooding ○filtering |
| Pat                                                       | nCost方法                                          | ⊖short ⊗long         |
| Force Version                                             |                                                  | RSIP-Operation       |
| 应用                                                        |                                                  |                      |
| 应用<br>STP信息<br>信息名称                                       | 信息頒                                              |                      |
| 应用<br>STP信息<br>信息名称<br>STP                                | 信息值<br>Disabled                                  |                      |
| 应用<br>STP信息<br>信息名称<br>STP<br>BPDU Forward                | <b>信息值</b><br>Disabled<br>flooding               |                      |
| 应用<br>STP信息<br>信息名称<br>STP<br>BPDU Forward<br>Cost Method | <mark>信息值</mark><br>Disabled<br>flooding<br>long |                      |

#### 图表 5-9 STP 全局配置

| TP端口设置                                 |                                                                    |                                                                                                    |                                  |      |                                                      |    |
|----------------------------------------|--------------------------------------------------------------------|----------------------------------------------------------------------------------------------------|----------------------------------|------|------------------------------------------------------|----|
| <b>10 مر 10 م</b>                      |                                                                    |                                                                                                    |                                  |      |                                                      |    |
| "师口议直                                  | 端口选择                                                               | 路径成本(0=自动)                                                                                                    |                                  | 边缘端口 | P2P MAC                                              | 迁移 |
| 选择端口 🗸                                 |                                                                    | 0                                                                                                    |                                  | No 🔽 | Yes 🗸                                                |    |
| 应用                                     |                                                                    |                                                                                                    |                                  |      |                                                      |    |
| ere and the state of the               |                                                                    |                                                                                                    |                                  |      |                                                      |    |
| CIST項目状念                               |                                                                    |                                                                                                    |                                  |      |                                                      |    |
| Port                                   | 管理支持                                                               | Path Cost                                                                                                    | 边缘端口                             |      | DOD MAC                                              |    |
| GE1                                    |                                                                    |                                                                                                    |                                  |      | FZF MAC                                              |    |
| 02.                                    | Enable                                                             | 0                                                                                                    | No                               |      | Yes                                                  |    |
| GE2                                    | Enable<br>Enable                                                   | 0                                                                                                    | No<br>No                         |      | Yes<br>Yes                                           |    |
| GE2<br>GE3                             | Enable<br>Enable<br>Enable                                         | 0<br>0<br>0                                                                                                   | No<br>No<br>No                   |      | Yes<br>Yes                                           |    |
| GE2<br>GE3<br>GE4                      | Enable<br>Enable<br>Enable<br>Enable                               | 0<br>0<br>0<br>0                                                                                              | No<br>No<br>No                   |      | Yes<br>Yes<br>Yes<br>Yes                             |    |
| GE2<br>GE3<br>GE4<br>GE5               | Enable<br>Enable<br>Enable<br>Enable<br>Enable                     | 0<br>0<br>0<br>0<br>0                                                                                         | No<br>No<br>No<br>No             |      | Yes<br>Yes<br>Yes<br>Yes<br>Yes                      |    |
| GE2<br>GE3<br>GE4<br>GE5<br>GE6        | Enable<br>Enable<br>Enable<br>Enable<br>Enable<br>Enable           | 0           0           0           0           0           0           0           0           0           0 | No<br>No<br>No<br>No<br>No       |      | Yes<br>Yes<br>Yes<br>Yes<br>Yes<br>Yes<br>Yes        |    |
| GE2<br>GE3<br>GE4<br>GE5<br>GE6<br>GE7 | Enable<br>Enable<br>Enable<br>Enable<br>Enable<br>Enable<br>Enable | 0       0       0       0       0       0       0       0       0       0       0                             | No<br>No<br>No<br>No<br>No<br>No |      | Yes<br>Yes<br>Yes<br>Yes<br>Yes<br>Yes<br>Yes<br>Yes |    |

图表 5-10 STP 端口配置

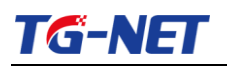

| STP网桥设置   |       |           |  |  |  |
|-----------|-------|-----------|--|--|--|
|           |       |           |  |  |  |
| TP网侨设直    |       |           |  |  |  |
| 优先级       |       | 32768     |  |  |  |
| 需要路由跟踪数量  |       | 20 (1-40) |  |  |  |
| 转发时间      |       | 15 (4-30) |  |  |  |
| 最大老化时间    |       | 20 (6-40) |  |  |  |
| Tx持有计数    |       | 6 (1-10)  |  |  |  |
| 问候时间      |       | 1 (1-10)  |  |  |  |
| 应用        |       |           |  |  |  |
| ▼ STP阿桥信息 |       |           |  |  |  |
| 信息名称      | 信息值   |           |  |  |  |
| 优先级       | 32768 |           |  |  |  |
| 需要路由跟踪数量  | 20    |           |  |  |  |
| 转发时间      | 15    |           |  |  |  |
| 最大老化时间    | 20    |           |  |  |  |
| Tx持有计数    | 6     |           |  |  |  |

图表 5-11 STP 网桥配置

| CIST端    | 口设置                                    |                        |                       |       |                       |                        |                      |         |            |
|----------|----------------------------------------|------------------------|-----------------------|-------|-----------------------|------------------------|----------------------|---------|------------|
|          |                                        |                        |                       |       |                       |                        |                      |         |            |
| io isµg⊫ | 131項目以直<br>満口选择                        |                        |                       |       |                       |                        |                      | 优先级     |            |
|          |                                        |                        | 选择端口                  | -     |                       |                        |                      | 128 🗸   |            |
|          |                                        |                        |                       |       |                       |                        |                      |         |            |
| 应用       |                                        |                        |                       |       |                       |                        |                      |         |            |
|          |                                        |                        |                       |       |                       |                        |                      |         |            |
| ▼ STP端   | 口状态                                    |                        |                       |       |                       |                        |                      |         |            |
| Port     | Indentifier<br>(Priority /<br>Port Id) | Path Cost<br>Conf/Oper | 指定根桥接器                | 根路径开销 | 指定网桥                  | Edge Port<br>Conf/Oper | P2P MAC<br>Conf/Oper | 端口作用    | 端口状态       |
| GE1      | 128 / 1                                | 0 / 20000              | 0 / 00:00:00:00:00:00 | 0     | 0 / 00:00:00:00:00:00 | No / No                | Auto / No            | Disabed | Disabled   |
| GE2      | 128 / 2                                | 0 / 20000              | 0 / 00:00:00:00:00:00 | 0     | 0 / 00:00:00:00:00:00 | No / No                | Auto / No            | Disabed | Disabled   |
| GE3      | 128 / 3                                | 0 / 20000              | 0 / 00:00:00:00:00:00 | 0     | 0 / 00:00:00:00:00:00 | No / No                | Auto / No            | Disabed | Disabled   |
| GE4      | 128 / 4                                | 0 / 20000              | 0 / 00:00:00:00:00:00 | 0     | 0 / 00:00:00:00:00:00 | No / No                | Auto / No            | Disabed | Disabled   |
| GE5      | 128 / 5                                | 0 / 20000              | 0 / 00:00:00:00:00:00 | 0     | 0 / 00:00:00:00:00:00 | No / No                | Auto / No            | Disabed | Disabled   |
| GE6      | 128 / 6                                | 0 / 20000              | 0 / 00:00:00:00:00:00 | 0     | 0 / 00:00:00:00:00:00 | No / No                | Auto / Yes           | Disabed | Forwarding |
| GE7      | 128 / 7                                | 0 / 20000              | 0 / 00:00:00:00:00:00 | 0     | 0 / 00:00:00:00:00:00 | No / No                | Auto / No            | Disabed | Disabled   |
|          |                                        |                        |                       |       |                       |                        |                      |         |            |

#### 图表 5-12 STP 网桥配置

以上各图为交换机 STP 配置界面。客户可以根据网络需求配置交换机的生成树设置。 (生成树 STP、 快速生成树 RSTP)。

## 第6章 系统维护

### 6.1设备启动

| 重启设备 |  |
|------|--|
| 重启   |  |

#### 图表 6-1 设备启动

图为交换机热重启控制界面。在页面中,当修改系统 MAC 地址等需要重启的设置后, 建议重新启动设备来使设置生效。

## 6.2默认出厂设置

| 恢复出厂 |  |
|------|--|
| 重启恢复 |  |

#### 图表 6-2 默认出厂设置

图为交换机恢复出厂设置界面。在页面中,可以将系统恢复到出厂设置,包括各项配置以及 IP 地址和管理员密码均会回到初始化设置。

### 6.3固件升级

| 固件升级  |
|-------|
|       |
| 浏览 升级 |

#### 图表 6-3 固件升级

图为交换机版本升级界面。在页面中,软件升级用于升级交换机版本,界面会显示当前系统的软件版本号,可与需要升级的版本号进行比对。公司网站(http://www.tg-net.cn) 提供交换机的升级文件,用户可从网站下载升级文件进行升级交换机版本。

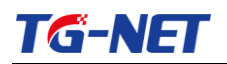

## 6.4 Ping 检测

| IP地址         | 192. 168. 255. 83 (x.x.x. or hostname)                                                                                                    |
|--------------|----------------------------------------------------------------------------------------------------|
| 计数           | 4 (1 - 5   Default : 4 )                                                                                                    |
| 间隔(in sec)   | I (1 - 5   Default : 1 )                                                                                                    |
| 大小(in bytes) | 56 (8 - 5120   Default : 56 )                                                                                                    |
| Ping结果       | PTMG 192.168.255.83 (192.168.255.83): 56 data bytes <ul> <li>64 bytes from 192.168.255.83: icmp_seq=0 ttl=64 time=0.0 ms</li> <li>64 bytes from 192.168.255.83: icmp_seq=1 ttl=64 time=0.0 ms</li> <li>64 bytes from 192.168.255.83: icmp_seq=2 ttl=64 time=0.0 ms</li> <li>64 bytes from 192.168.255.83: icmp_seq=3 ttl=64 time=0.0 ms</li> <li>64 bytes from 192.168.255.83: icmp_seq=3 ttl=64 time=0.0 ms</li> <li>64 bytes from 192.168.255.83: icmp_seq=3 ttl=64 time=0.0 ms</li> <li>64 bytes from 192.168.255.83: icmp_seq=3 ttl=64 time=0.0 ms</li> <li>72.168.255.83: ping statistics</li> <li>4 packets transmitted, 4 packets received, 0% packet loss round-trip min/avg/max = 0.0/0.0/0.0 ms</li> </ul> |

#### 图表 6-4 配置管理

图为交换机 Ping (IPv4)检测显示界面。在页面中, Ping 功能是用来测试网络上某个 具体的 Client 是否可以到达,功能与 windows 命令行下的 ping 命令相同,注意,被 PING 的 PC 机 IP 必须与交换机的 IP 在相同网段。

### 6.5 网线检测

| 抵制试  |            |       |     |       |     |       |     |       |    |
|------|------------|-------|-----|-------|-----|-------|-----|-------|----|
| 泽网线测 | 试端口        |       |     |       |     |       |     |       |    |
| Port | hy all ter |       |     |       |     |       |     |       |    |
|      |            |       |     | GE2   | *   |       |     |       |    |
| 网线测试 |            |       |     |       |     |       |     |       |    |
|      |            |       |     |       |     |       |     |       |    |
| 测试结果 |            |       |     |       |     |       |     |       |    |
|      |            |       |     |       |     |       |     |       |    |
| 端口   | 通道A        | 网线长度A | 通道B | 网线长度B | 通道C | 网线长度C | 通道D | 网线长度D | 结果 |

#### 图 2.5.2 网线检测

图为交换机端口连接的双绞线的工作状态显示界面。在页面中,用户可以选择需要检测的端口,点击【网线测试】 可以显示此端口对应的双绞线工作状态。

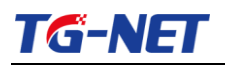

## 6.6公司信息

| TG-N                   |                                         |    |            |
|------------------------|-----------------------------------------|----|------------|
|                        | 关于我们                                    | 退出 | 重启 English |
| 设备状态基本设置               | 公司信息                                    |    |            |
| 高级配置<br>网络安全<br>系统维护   | 探划市方同傳通科技有限公司                           |    |            |
| 设备重启<br>恢复出厂           | 公司电弦:400-088-7500<br>官方网站:www.lg-net.cn |    |            |
| 固件升级<br>Ping检测<br>网络诊断 |                                         |    |            |
| 关于我们                   |                                         |    |            |

#### 图 2.5.2 公司信息

图为深圳万网博通科技有限公司信息显示界面。在页面中,现实公司名称、公司服务 电话、公司官方网站。

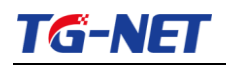

# 第三部分 附录 常见故障诊断

| 故障现象                    | 可能的故障原因                                                         | 解决方法                                                                         |
|-------------------------|-----------------------------------------------------------------|------------------------------------------------------------------------------|
| 加电时所有指示灯均不亮             | 电源连接错误或供电不正常                                                    | 检查电源线和插座                                                                     |
| LINK 指示灯不亮              | <ol> <li>网线损坏或连接不牢。</li> <li>网线类型错误或网线过长,超<br/>出允许范围</li> </ol> | 更换网线                                                                         |
| 网络能通,但传输速度变慢,有<br>丢包现象  | 交换机与网络终端以太网口工作<br>模式不匹配                                         | 设置以太网口工作模式使其匹配或将其设为<br>自适应工作模式                                               |
| 在某一口可通,将网线换到其他<br>口时则不通 | 将网线换到其他网口时,如果此端<br>口所连接的设备没有发送数据,交<br>换机将学不到新地址,因此此端口<br>会暂时不通  | 120 秒后交换机的地址会自动更新,此现象会<br>自动消失;或者从此网口发送数据也会使交<br>换机立即更新其地址表                  |
| 所有 ACT 指示灯闪烁,网络速<br>率变慢 | 广播风暴                                                            | <ol> <li>1、检查网络连接是否成环路,合理配置网络;</li> <li>2、检查是否有站点发送大量的广播包</li> </ol>         |
| 正常工作一段时间后停止工作           | <ol> <li>1. 电源不正常;</li> <li>2. 过热;</li> </ol>                   | <ol> <li>检查电源是否有接触不良,电压过低或过高;</li> <li>检查周围环境,通风孔是否畅通,交换机风扇是否工作正常</li> </ol> |